## ANALYZER COMMERCIAL EXAMPLE USA

## INTRODUCTION

This example shows how to use Analyzer to determine the value or purchase price for an office, retail or industrial building.

Steps

Enter the information into the following folders

- 1. **Project Info Folder** Basic property information such as Property Name, Rentable Area etc
- 2. Financing Folder Used to set up the financing
- 3. **Commercial Income** Used to enter the commercial income
- 4. **Commercial Expenses** Used to enter the commercial expenses

## QUESTION

How much should the buyer pay for the property using next years projected income & expenses to achieve a 7.50% Cap Rate?

### **PROJECT INFO. Folder**

Property Name: Discovery Plaza Description: Retail and Medical Building Total Rentable Area: 4,000 Sq. Ft Purchase Price: \$900,000 (The asking price) Acquisition Costs: 2.00% of the Purchase Price Column 1 Header: From Owner Column 2 Header: Next Year

## **FINANCING Folder**

## **First Mortgage**

Mortgage Description: First Mortgage Lender: RBC Amount: \$500,000 Interest Rate: 7.00% Amortization: 25 years Term Expiry: Dec 2010

## Second Mortgage

Mortgage Description: Second Mortgage Lender: Broadway Finance Amount: \$15,000 Interest Rate: 9.00% Amortization: 15 years Term Expiry: June 2008

## **COMMERCIAL INCOME Folder**

The tenancy information and rental income provided by the owner and the projected income for the next year is;

|                        | From Own                  |         | Next                      | Year                     |
|------------------------|---------------------------|---------|---------------------------|--------------------------|
| Tenancy                | Income                    | Vacancy | Income                    | Vacancy &<br>Credit Loss |
| Clinic. 2,500 Sq. Ft   |                           |         |                           |                          |
| Base Rent              | \$18.00 per Sq. Ft per Yr | 0.00%   | \$20.00 per Sq. Ft per Yr | 0.00%                    |
| Additional Rent        | \$6.00 per Sq. Ft per Yr  |         | \$7.00 per Sq. Ft per Yr  |                          |
| Starbucks 1,500 Sq. Ft |                           |         |                           |                          |
| Base Rent              | \$18.00 per Sq. Ft per Yr | 0.00%   | \$18.00 per Sq. Ft per Yr | 0.00%                    |
| Additional Rent        | \$6.00 per Sq. Ft per Yr  |         | \$7.00 per Sq. Ft per Yr  |                          |
| Parking 15 Spaces      | \$50 per Space per Mo     | 0.00%   | \$55 per Space per Mo     | 0.00%                    |

## COMMERCIAL EXPENSES Folder

The expenses paid by the owner are:

| Expenses             | From Owner                      | Next Year                       |
|----------------------|---------------------------------|---------------------------------|
| Recoverable Expenses | \$6.00 per Sq Ft per Yr         | \$7.00 per Sq. Ft per Yr        |
| TIM's                | (Using Total Rentable Area)     | (Using Total Rentable Area)     |
| Property Management  | 5.00% of Effective Gross Income | 5.00% of Effective Gross Income |
| Legal & Office       | \$5,000                         | \$6,000                         |

## INSTRUCTIONS FOR ENTERING THE PROJECT INTO ANALYZER EXPRESS

#### **Getting started**

The first step is to open the Analyzer Template "Office, Industrial & Retail" as follows:

- 1. Open Analyzer Express.
- 2. Select the New Project Folder then select the "Office, Industrial & Retail" template

### Entering the project data and information

### **PROJECT INFO Folder entries**

- 1. Enter Property Name: Discovery Plaza
- 2. Enter Description: Retail and Medical Building
- 3. Enter Total Rentable Area: 4,000 Sq. Ft
- 4. Enter Purchase Price: \$900,000 (The asking price)
- 5. Enter Acquisition Costs: 2.00% of the Purchase Price
- 6. Enter Column 1 Header: From Owner
- 7. Enter Column 2 Header: Next Year

#### The Project Info screen should look like this;

| Project<br>Info.       | Financing                       | Commercial<br>Income            | Commercial<br>Expenses |
|------------------------|---------------------------------|---------------------------------|------------------------|
| Report Headers         |                                 | Unit of Measure                 |                        |
| Property Name          | Discovery Plaza 🔸 🗕             | Land Area                       | Sq. Ft                 |
| Description            | Retail and Medical Building 🕂 🗕 | Frontage                        | Ft                     |
| Total Purchase Price   |                                 | Building Area                   | Sq. Ft                 |
| Acquisition Costs      | 2.00% % of Purchase Price       | C                               | hange Unit of Measure  |
| Total Purchase Price   | \$ 918,000                      | Total Rentable Ar<br>Commercial | ea<br>> 4,000 Sq. Ft   |
| Time Period and Colur  | mn Headers                      |                                 |                        |
| Number of Mo           | onths Column Heading            |                                 |                        |
| Column 1               | 12 2005 from Owner 🗲 🗕          |                                 |                        |
| Column 2               | 12 2006 Forecasted 🗲            |                                 |                        |
| Calculate Financial Me | easures based on                |                                 |                        |
| C Potential Gross Inco | ome                             |                                 |                        |
|                        | ome                             |                                 | Comments               |
|                        |                                 | Template: Office, In            | dustrial & Retail      |

## **FINANCING Folder entries**

### **First Mortgage**

Mortgage Description: First Mortgage Lender: RBC Amount: \$500,000 Interest Rate: 7.00% Amortization: 25 years Term Expiry: Dec 2010

## Enter the First Mortgage information as follows;

| ``                                                           | Financing |        |                  |                               |                    |                             |  |
|--------------------------------------------------------------|-----------|--------|------------------|-------------------------------|--------------------|-----------------------------|--|
|                                                              |           |        |                  |                               |                    |                             |  |
| Mortgage<br>Description                                      | Lender    | Amount | Interest<br>Rate | Amortization<br>Period [Yrs.] | Monthly<br>Payment | Balloon Term<br>Expiry Date |  |
| First Mortgage <                                             | RBC 🔫 —   |        |                  |                               | \$ 0.00            | Dec 2010                    |  |
| To calculate payment click on the "Calculate Payment" button |           |        |                  |                               |                    |                             |  |
|                                                              |           |        | Total            | \$ 500,000                    | ייע יי             | \$ 0.00                     |  |
| Add Insert Delete Move Calculate Payment                     |           |        |                  |                               |                    |                             |  |

To calculate the monthly payment click on the "Calculate Payment" button to display the Monthly Payment calculator

| Monthly Payment Calculator               |                           |
|------------------------------------------|---------------------------|
| Mortgage Description                     | First Mortgage            |
| Nominal Annual Interest Rate             | 7.000%                    |
| Mortgage Settings<br>Payment made at     | End of Period             |
| Compounding Frequency<br>Monthly Payment | S 3,533.90 Answer         |
| Compute                                  | tton then the "OK" button |

To calculate monthly payment click on the "Compute" button and then the OK button as follows;

The monthly mortgage payment has been calculated and transferred to the Financing tab

| The com  | nleted | entries  | for | the | "First | Mortgage" | are <sup>.</sup> |
|----------|--------|----------|-----|-----|--------|-----------|------------------|
| THE COIL | pieleu | entities | 101 | uie | FIISU  | wongage   | are,             |

|    | Mortgage<br>Description | Lender | Amount     | Interest<br>Rate | Amortization<br>Period [Yrs.] | Monthly<br>Payment | Balloon Term<br>Expiry Date |
|----|-------------------------|--------|------------|------------------|-------------------------------|--------------------|-----------------------------|
| Ι. | First Mortgage          | RBC    | \$ 500,000 | 7.000%           | 25                            | \$ 3,533.90        | Dec 2010                    |

### Enter the "Second Mortgage"

Click on the "Add" button to add a second row. Enter the mortgage details and use the "Payment Calculator" to calculate the monthly payment

### Second Mortgage

Mortgage Description: Second Mortgage Lender: Broadway Finance Amount: \$15,000 Interest Rate: 9.00% Amortization: 15 years Term Expiry: June 2008

Enter the second mortgage as follows;

| Mortgage<br>Description                                          | Lender                   | Amount            | Interest Amortization<br>Rate Period [Yrs.] |                          | Monthly<br>Payment | Balloon Term<br>Expiry Date |  |  |
|------------------------------------------------------------------|--------------------------|-------------------|---------------------------------------------|--------------------------|--------------------|-----------------------------|--|--|
| First Mortgage                                                   | RBC                      | \$ 500,000        | 7.000%                                      | 25                       | \$ 3,533.90        | Dec 2010                    |  |  |
| Second Mortgage <del>-</del> 🗕                                   | Broadway Finance         | \$ 15,000         |                                             |                          | \$ 0.00            | June 2008                   |  |  |
| To Calculate the Payment click on the "Calculate Payment" button |                          |                   |                                             |                          |                    |                             |  |  |
| To                                                               | Calculate the Payment of | lick on the "Calc | ulate Payme                                 | ent" button 🤇            |                    |                             |  |  |
| To                                                               | Calculate the Payment o  | lick on the "Calc | ulate Payme<br>Total                        | nt" button<br>\$ 515,000 | \$ 3,5             | 33.90                       |  |  |

To calculate the monthly payment click on the "Calculate Payment" button to display the Monthly Payment calculator

| Monthly Payment Calculator                                                               |                                                    |  |  |  |  |  |
|------------------------------------------------------------------------------------------|----------------------------------------------------|--|--|--|--|--|
| Mortgage Description<br>Amount<br>Nominal Annual Interest Rate<br>Amortization Period    | Second Mortgage<br>\$ 15,000<br>9.000%<br>15 Years |  |  |  |  |  |
| Mortgage Settings<br>Payment made at<br>Compounding Frequency                            | End of Period  Semi-Annually                       |  |  |  |  |  |
| Monthly Payment \$150.68 	 Answer Click on the "Compute" button then the "OK" Compute OK |                                                    |  |  |  |  |  |

To calculate monthly payment click on the "Compute" button and then the OK button as follows;

The monthly mortgage payment has been calculated and transferred to the Financing tab The completed entries for the "First Mortgage" are;

| Mortgage<br>Description | Lender           | Amount     | Interest<br>Rate | Amortization<br>Period [Yrs.] | Monthly<br>Payment | Balloon Term<br>Expiry Date |
|-------------------------|------------------|------------|------------------|-------------------------------|--------------------|-----------------------------|
| First Mortgage          | RBC              | \$ 500,000 | 7.000%           | 25                            | \$ 3,533.90        | Dec 2010                    |
| Second Mortgage         | Broadway Finance | \$ 15,000  | 9.000%           | 15                            | \$ 0.00            | June 2008                   |

## COMMERCIAL INCOME Folder

|                                                        | From Ow                                               | ner     | Next                                                  | Year                     |
|--------------------------------------------------------|-------------------------------------------------------|---------|-------------------------------------------------------|--------------------------|
| Tenancy                                                | Income                                                | Vacancy | Income                                                | Vacancy &<br>Credit Loss |
| Clinic. 2,500 Sq. Ft<br>Base Rent<br>Additional Rent   | \$18.00 per Sq. Ft per Yr<br>\$6.00 per Sq. Ft per Yr | 0.00%   | \$20.00 per Sq. Ft per Yr<br>\$7.00 per Sq. Ft per Yr | 0.00%                    |
| Starbucks 1,500 Sq. Ft<br>Base Rent<br>Additional Rent | \$18.00 per Sq. Ft per Yr<br>\$6.00 per Sq. Ft per Yr | 0.00%   | \$18.00 per Sq. Ft per Yr<br>\$7.00 per Sq. Ft per Yr | 0.00%                    |
| Parking 15 Spaces                                      | \$50 per Space per Mo                                 | 0.00%   | \$55 per Space per Mo                                 | 0.00%                    |

- 1. Select row 1 'Income'
- 2. Enter Description: "Clinic. Base Rent"
- 3. Enter Qty: "2,500"
- 4. Enter Actual Income: "\$18.00"
- 5. Enter Next Year Income: "\$20.00"

Your entries in the grid should look like this;

| Income<br>Description         | Entry Choice            | Qty | Income     | Vac &<br>Cr. Loss | Income | Vac &<br>Cr. Loss |
|-------------------------------|-------------------------|-----|------------|-------------------|--------|-------------------|
| Clinic. Base Rent <del></del> | \$ per Sq. Ft. per Yr 📃 |     | 🔶 \$ 18.00 | 0.00%             |        | 0.00%             |

- 1. Select row 2 'Additional Rent (TIM's)'
- 1. Enter Description: "Clinic. Additional Rent"
- 2. Enter Qty: "2,500"
- 3. Enter Actual Income: "\$6.00"
- 4. Enter Next Year Income: "\$7.00"

Your entries in the grid should look like this;

|   | Income<br>Description      | Entry Choice             | Qty   | Income  | Vac &<br>Cr. Loss | Income   | Vac &<br>Cr. Loss |
|---|----------------------------|--------------------------|-------|---------|-------------------|----------|-------------------|
| ] | Clinic. Base Rent          | \$perSq.Ft.perYr 📃       | 2,500 | \$18.00 | 0.00%             | \$ 20.00 | 0.00%             |
| ] | Clinic. Additional Rent 🔫— | \$per Sq. Ft. per Yr 📃 💌 |       |         | 0.00%             |          | 0.00%             |

- 1. Select row 3 'Parking'
- 2. Press the Insert button 2 times. (This will add two rows above Parking)

The grid will now appear like this;

| Income<br>Description   | Entry Choice                |    | Gty   | Income  | Vac &<br>Cr. Loss | Income   | Vac &<br>Cr. Loss |
|-------------------------|-----------------------------|----|-------|---------|-------------------|----------|-------------------|
| Clinic. Base Rent       | \$ per Sq. Ft. per Yr       | -  | 2,500 | \$18.00 | 0.00%             | \$ 20.00 | 0.00%             |
| Clinic. Additional Rent | \$ per Sq. Ft. per Yr       | -  | 2,500 | \$6.00  | 0.00%             | \$ 7.00  | 0.00%             |
|                         | \$ per Sq. Ft. per Yr 📃     | -1 | 0     | \$ 0.00 | 0.00%             | \$ 0.00  | 0.00%             |
|                         | \$ per Sq. Ft. per Yr       | -  | 0     | \$ 0.00 | 0.00%             | \$ 0.00  | 0.00%             |
| Parking                 | \$ per Parking Space per Mo | -  | 0     | \$ 0.00 | 0.00%             | \$ 0.00  | 0.00%             |
| Other Income            | \$ per Sq. Ft. per Yr       | -  | 0     | \$ 0.00 | 0.00%             | \$ 0.00  | 0.00%             |

- 3. Select the new row 3 (it is highlight in the above screenshot)
- 4. Enter Description: "Starbucks. Base Rent"
- 5. Enter Qty: "1,500"
- 6. Enter Actual Income: "\$18.00"

## 7. Enter Next Year Income: "\$18.00"

Your entries in the grid should look like this;

|   | Income<br>Description   | Entry Choice              | Qty   | Income     | Vac &<br>Cr. Loss | Income   | Vac &<br>Cr. Loss |
|---|-------------------------|---------------------------|-------|------------|-------------------|----------|-------------------|
| I | Clinic. Base Rent       | \$ per Sq. Ft. per Yr 📃   | 2,500 | \$18.00    | 0.00%             | \$ 20.00 | 0.00%             |
| I | Clinic. Additional Rent | \$ per Sq. Ft. per Yr 📃   | 2,500 | \$6.00     | 0.00%             | \$ 7.00  | 0.00%             |
| I | Starbucks. Base Rent 🔫— | \$ per Sq. Ft. per Yr 📃 🛃 |       | + \$ 18.00 | 0.00%             |          | 0.00%             |

- 1. Select row 4
- 2. Enter Description: "Starbucks. Additional Rent"
- 3. Enter Qty: "1,500"
- 4. Enter Actual Income: "\$6.00"
- 5. Enter Next Year Income: "\$7.00"

## Your entries in the grid should look like this;

|   | Income<br>Description         | Entry Choice              | Gty           |     | Income  | Vac &<br>Cr. Loss | Income   | Vac &<br>Cr. Loss |
|---|-------------------------------|---------------------------|---------------|-----|---------|-------------------|----------|-------------------|
| ] | Clinic. Base Rent             | \$ per Sq. Ft. per Yr 📃   | 2,            | 500 | \$18.00 | 0.00%             | \$ 20.00 | 0.00%             |
| ] | Clinic. Additional Rent       | \$ per Sq. Ft. per Yr 📃   | 2,            | 500 | \$6.00  | 0.00%             | \$ 7.00  | 0.00%             |
| l | Starbucks. Base Rent          | \$ per Sq. Ft. per Yr 📃   | 1,            | 500 | \$18.00 | 0.00%             | \$18.00  | 0.00%             |
| l | Starbucks. Additional Rent 🔫— | \$ per Sq. Ft. per Yr 📃 👱 | I <b>→</b> 1, | 500 |         | 0.00%             |          | 0.00%             |

- 1. Select row 5 'Parking'
- 2. Enter Qty: "15"
- 3. Enter Actual Income: "\$50.00"
- 4. Enter Next Year Income: "\$55.00"

Your entries in the grid should look like this;

| Income<br>Description      | Entry Choice                    | Qty   | Income  | Vac &<br>Cr. Loss | Income   | Vac &<br>Cr. Loss |
|----------------------------|---------------------------------|-------|---------|-------------------|----------|-------------------|
| Clinic. Base Rent          | \$ per Sq. Ft. per Yr 📃         | 2,500 | \$18.00 | 0.00%             | \$ 20.00 | 0.00%             |
| Clinic. Additional Rent    | \$ per Sq. Ft. per Yr 📃         | 2,500 | \$6.00  | 0.00%             | \$ 7.00  | 0.00%             |
| Starbucks. Base Rent       | \$ per Sq. Ft. per Yr 📃         | 1,500 | \$18.00 | 0.00%             | \$18.00  | 0.00%             |
| Starbucks. Additional Rent | \$ per Sq. Ft. per Yr 📃         | 1,500 | \$6.00  | 0.00%             | \$ 7.00  | 0.00%             |
| Parking 🗲 🗕                | \$ per Parking Space per Mo 📃 🗾 |       |         | 0.00%             |          | 0.00%             |

- 1. Select row 6 'Other Income'
- 2. Press the Delete button

## **COMMERCIAL ENEXPENSES Folder**

| Expenses             | From Owner                                             | Next Year                                               |
|----------------------|--------------------------------------------------------|---------------------------------------------------------|
| Recoverable Expenses | \$6.00 per Sq Ft per Yr<br>(Using Total Reptable Area) | \$7.00 per Sq. Ft per Yr<br>(Using Total Reptable Area) |
| Property Management  | 5.00% of Effective Gross Income                        | 5.00% of Effective Gross Income                         |
| Legal & Office       | \$5,000                                                | \$6,000                                                 |

- 1. Select row 1 'Accounting & Legal'
- 2. Enter Description: "Recoverable Expenses"
- Enter Entry Choice: "\$ per Unit of Total Rentable Area (Comm) per Yr"
   Enter Expenses From Owner: "\$6.00"
- 5. Enter Expenses Next Year: "\$7.00"

#### Your entries in the grid should look like this;

|   | Expenses                 | Entry Choice                                       | Gty   | 2005 from Owner | 2006 Forecasted |
|---|--------------------------|----------------------------------------------------|-------|-----------------|-----------------|
| I | Recoverable Expenses 🗲 🗕 | \$ per Unit of Total Rentable Area (Comm) per Yr 🗾 | 4,000 |                 |                 |

- 1. Select row 2 'Property Management'
- 2. Enter Expenses From Owner: "5.00%"
- 3. Enter Expenses Next Year: "5.00%

### Your entries in the grid should look like this;

| Expenses                | Entry Choice                                       | Qty   | 2005 from Owner | 2006 Forecasted |
|-------------------------|----------------------------------------------------|-------|-----------------|-----------------|
| Recoverable Expenses    | \$ per Unit of Total Rentable Area (Comm) per Yr 🗾 | 4,000 | \$ 6.00         | \$ 7.00         |
| Property Management 🗲 🗕 | % of Effective Gross Income 📃                      |       |                 |                 |

- 1. Select row 3 'Other Expenses'
- 2. Enter Description: "Legal & Office"
- 3. Enter Expenses From Owner: "\$5,000"
- 4. Enter Expenses Next Year: \$6,000"

Your Entries in the grid should look like this;

|   | Expenses             | Entry Choice                                       | Qty   | 2005 from Owner | 2006 Forecasted |
|---|----------------------|----------------------------------------------------|-------|-----------------|-----------------|
| J | Recoverable Expenses | \$ per Unit of Total Rentable Area (Comm) per Yr 🗾 | 4,000 | \$ 6.00         | \$ 7.00         |
| J | Property Management  | % of Effective Gross Income                        |       | 5.00%           | 5.00%           |
| J | Legal & Office 🔫—    | Amount 🗾                                           |       |                 |                 |

# SAVE YOUR PROJECT